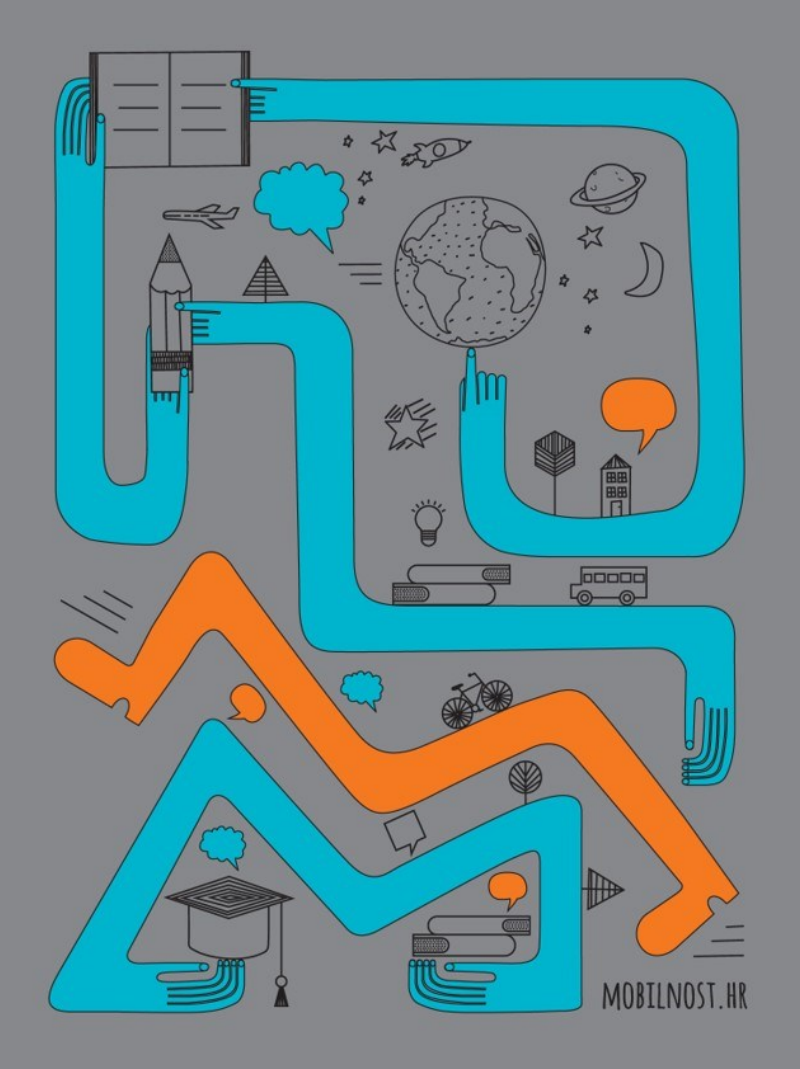

# Upute za registraciju na portal www.eTwinning.net

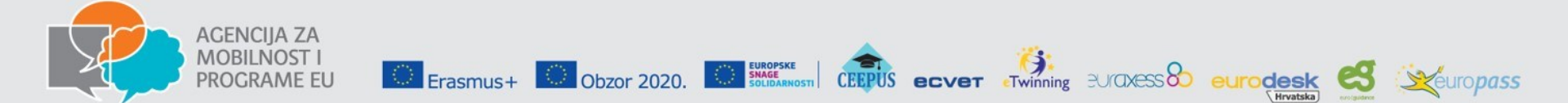

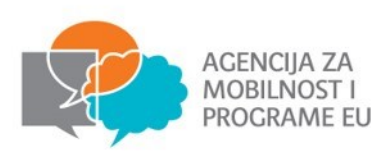

#### Upute za registraciju na portal eTwinning Odabir jezika

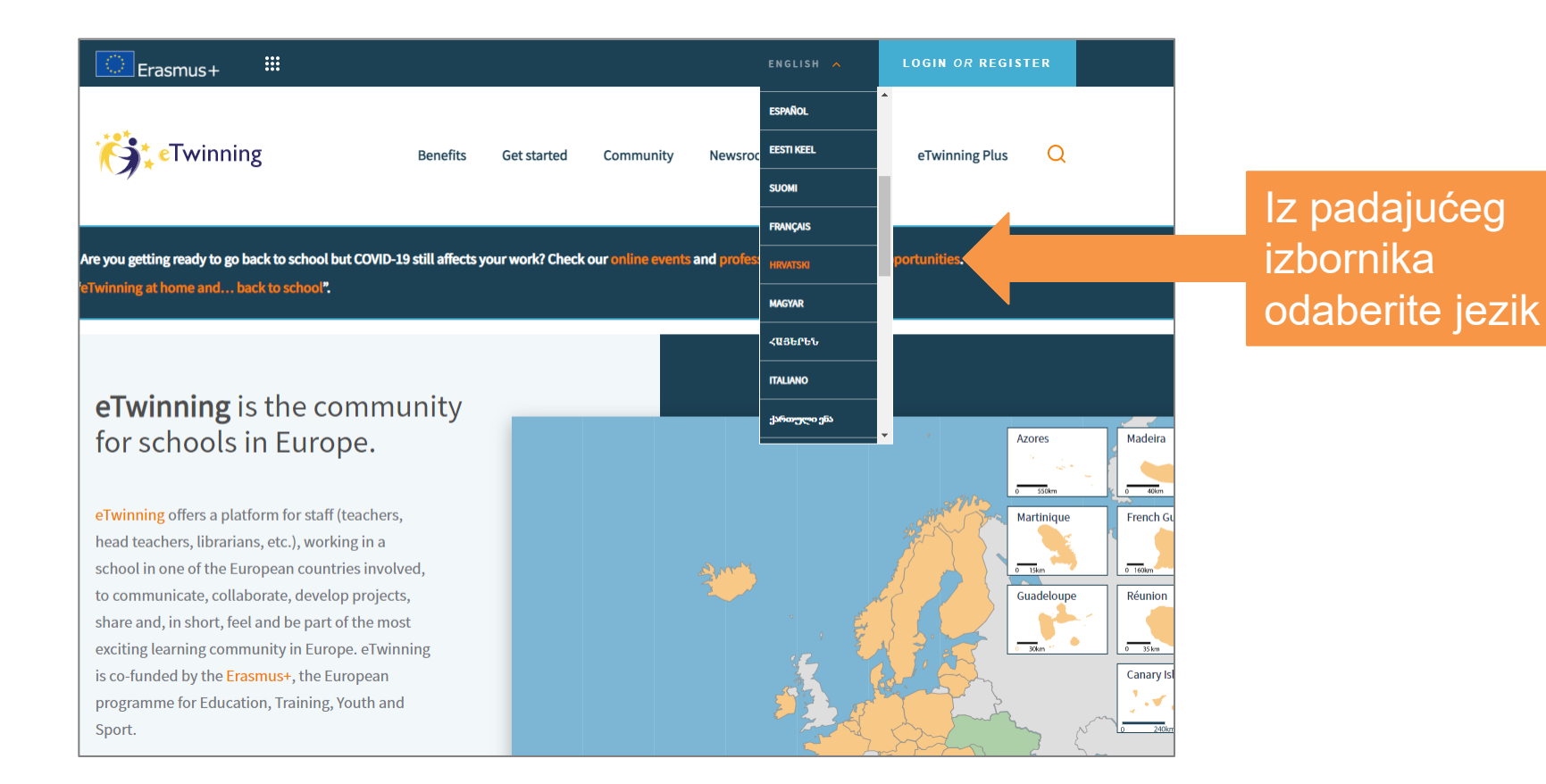

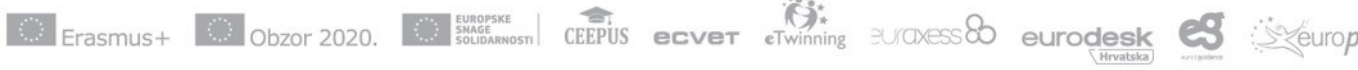

#### Upute za registraciju na portal eTwinning Početak registracije

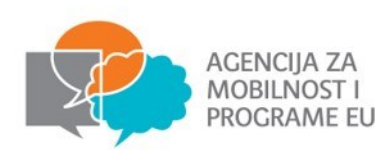

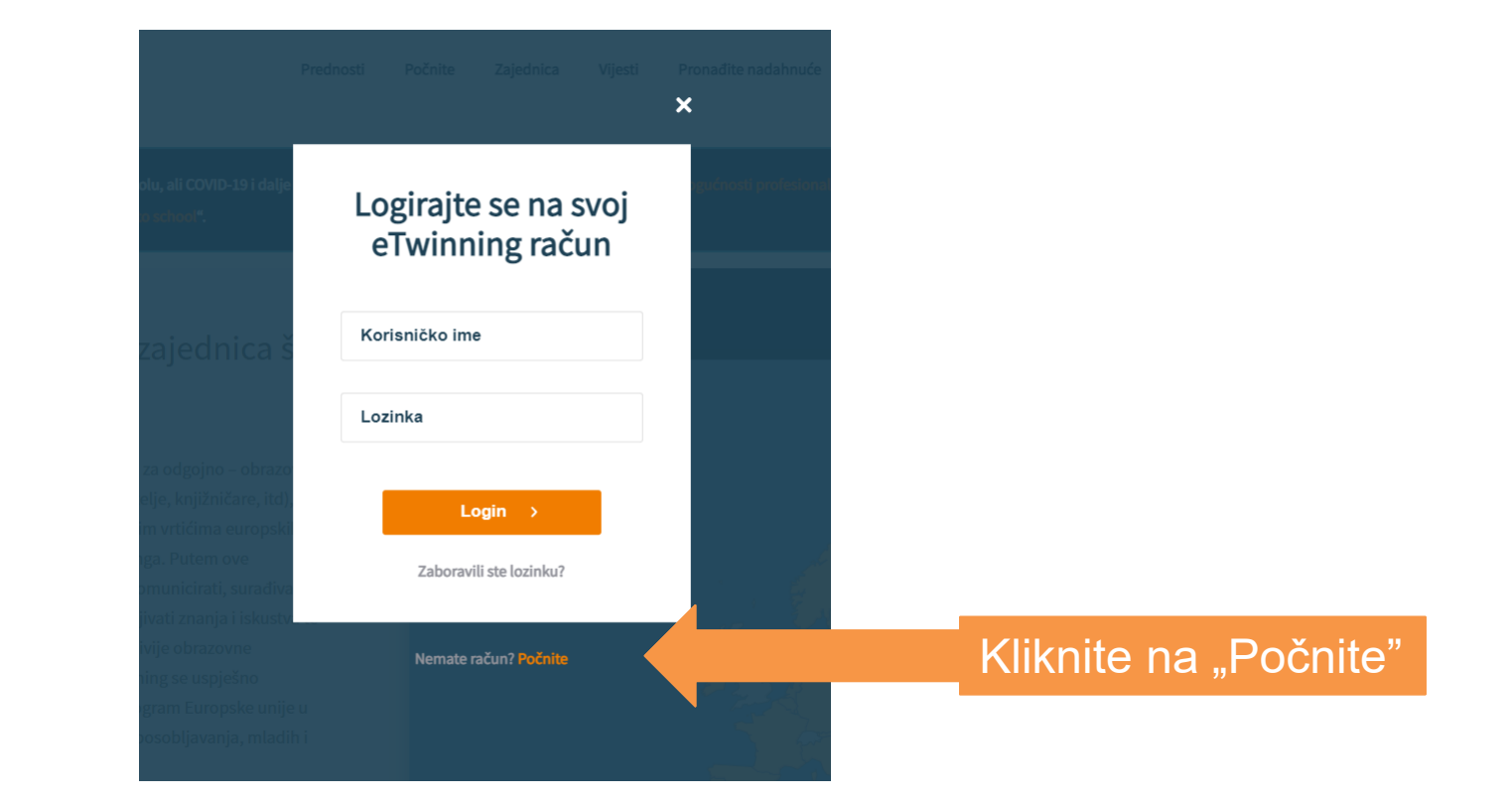

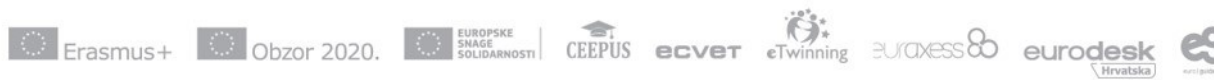

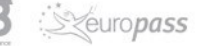

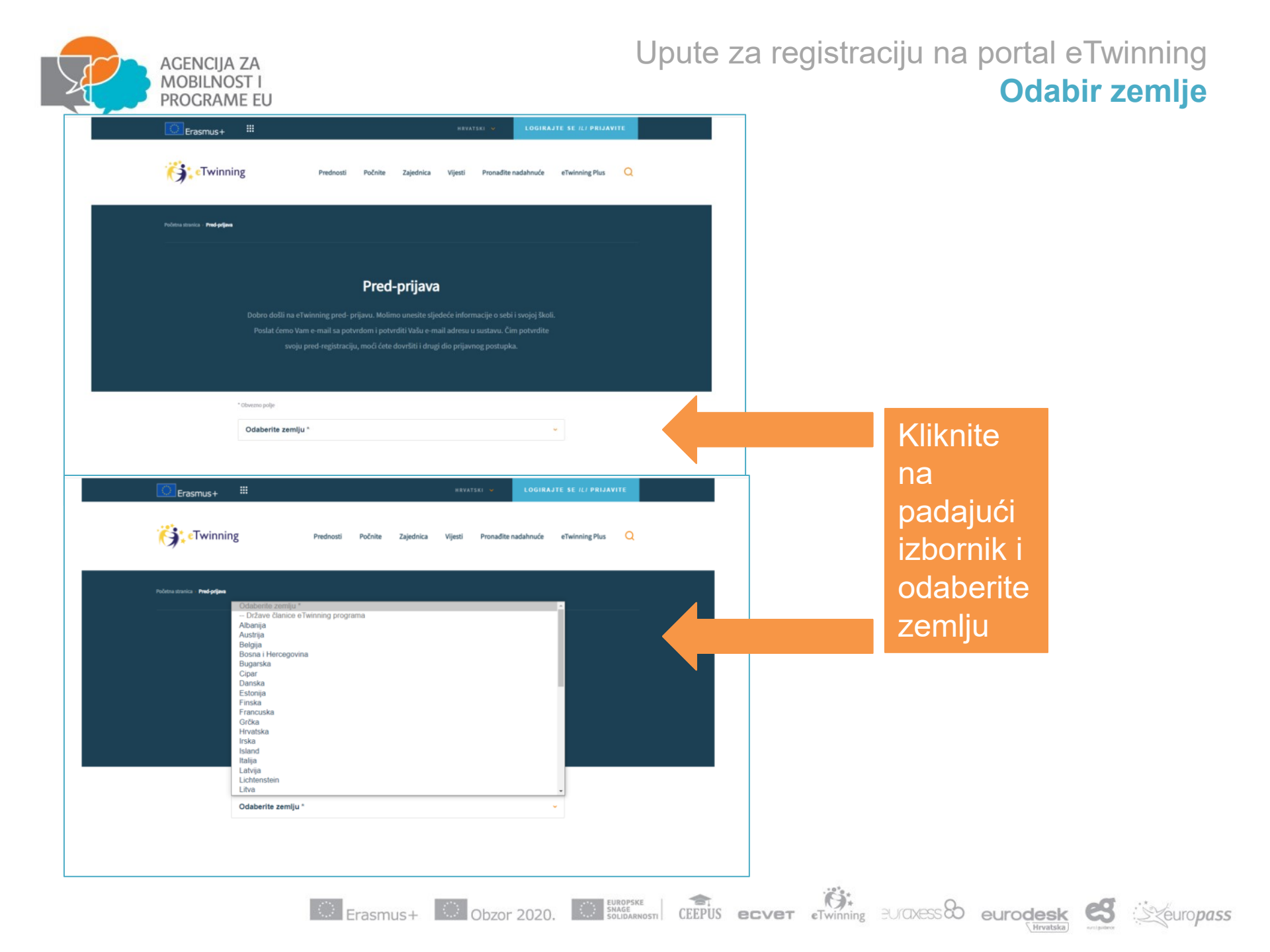

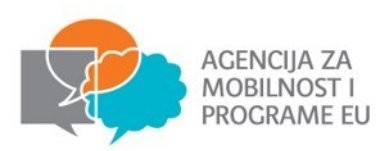

#### Upute za registraciju na portal eTwinning Unos osobnih podataka, uloge i e-pošte Izrada korisničkog imena i lozinke

| Hrvatska                                                                                       |                                                     | ×         | Upišite svoje ime i                        |
|------------------------------------------------------------------------------------------------|-----------------------------------------------------|-----------|--------------------------------------------|
| Ime *                                                                                          | Prezime *                                           |           | prezime                                    |
| Ja sam *                                                                                       |                                                     |           |                                            |
| Bibliotekar<br>Glavni učitelj / ravnatelj<br>ICT koordinator<br>Pedagoški savjetnik<br>Učitelj |                                                     |           | Kliknite na padajuć<br>izbornik "Ja sam" i |
| Učitelj ucenik / TTI Inicijativa<br>Vodič za karijere<br>Školski psiholog                      |                                                     |           | odaberite svoju<br>ulogu u ustanovi        |
| Odaberite korisničko ime *                                                                     |                                                     |           |                                            |
| Odaberite lozinku *                                                                            |                                                     | □ Prikaži | Uničite svoju adres                        |
| bassword must be at least 8 characters long, and ir                                            | clude at least 1 number.                            |           |                                            |
| Ponovno unesite lozinku *                                                                      |                                                     |           | korisničko ime i                           |
| Izjavljujem da sam pročitao o prihvaćam                                                        | izjavu o privatnosti i kodeks ponašanja eTwinninga. |           | lozinku                                    |

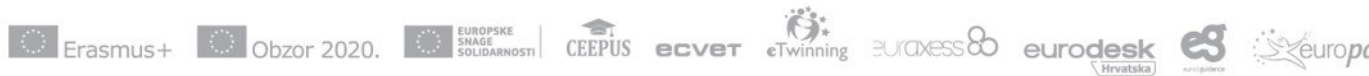

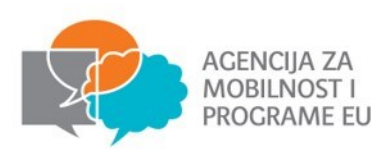

#### Upute za registraciju na portal eTwinning Provjera unesenih podataka i prihvaćanje kodeksa ponašanja

| Ivana                                                                        | lvić                               |           |       |                           |
|------------------------------------------------------------------------------|------------------------------------|-----------|-------|---------------------------|
|                                                                              |                                    |           |       |                           |
| Ucitelj                                                                      |                                    | <b>`</b>  |       |                           |
| ivanaivic@xxxxx.hr                                                           |                                    |           | Prov  | vjerite jeste li          |
| ivanaivic@xxxxxx.hr                                                          |                                    |           | upis  | ali sve podatke.          |
|                                                                              |                                    |           | Pro   | čitajte izjavu o          |
| ivanai                                                                       |                                    |           | priva | atnosti i kodeks          |
| *******                                                                      | (                                  | ⊇ Prikaži | pon   | ašanja eTwinninga         |
| A password must be at least 8 characters long, and include at least 1 number | er.                                |           | te p  | otvrdite njihovo          |
| •••••                                                                        |                                    |           | prih  | vaćanje                   |
| Izjavljujem da sam pročitao o prihvaćam izjavu o privatno:                   | sti i kodeks ponašanja eTwinninga. |           | ozna  | ačavanjem kućice          |
| Pošalii >                                                                    |                                    |           |       |                           |
|                                                                              |                                    |           | Klik  | om na gumb                |
|                                                                              |                                    |           | "Pos  | šalji" završen j <u>e</u> |
|                                                                              |                                    |           | post  | tupak                     |

Erasmus+ Obzor 2020. Estimation ceepus ecver Twinning BUTOXESS eurodesk

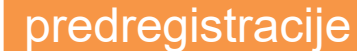

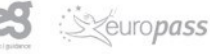

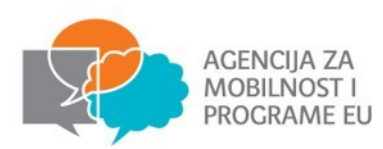

#### Upute za registraciju na portal eTwinning Provjera e-pošte

#### Pred-prijava

Dobro došli na eTwinning pred- prijavu. Molimo unesite sljedeće informacije o sebi i svojoj školi. Poslat ćemo Vam e-mail sa potvrdom i potvrditi Vašu e-mail adresu u sustavu. Čim potvrdite svoju pred-registraciju, moći ćete dovršiti i drugi dio prijavnog postupka.

Hvala na predregistraciji za eTwinning!

E-mail je poslan na vašu adresu sa zahtjevom za potvrdu. Poslan vam je i link za dovršetak kreiranja novog profila.

Ako niste dobili email, provjerite JUNK ili spam pretinac ili se obratite Nacionalnoj službi za podršku. Ako ne nalazite mail u sandučiću pristigle pošte, provjerite mape *spam*, *junk* odnosno Neželjena pošta

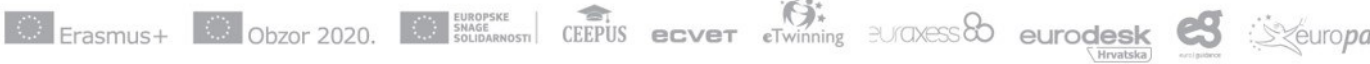

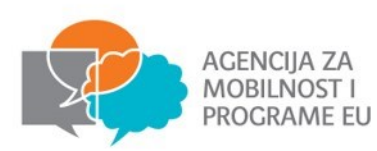

#### Upute za registraciju na portal eTwinning Potvrda predregistracije

| Potvrda predregistracije D Pristigla pošta ×                                                                                                    |      |
|----------------------------------------------------------------------------------------------------|------|
| info@etwinning.net<br>prima : ▼<br>Poštovana/i ,                                                                                                    |      |
| Hvala vam na interesu za prijavu na eTwinning. Za prijavu, molimo kliknite na link dolje i pošaljite informacije o sebi i vašoj školi.<br>https://www.etwinning.net/hr/pub/register.cfm?key=1 | Klik |
| (Ako link ne radi, kopirajte i zalijepite ga u pretraživač.                                                                                                    | kak  |
| Ako se niste prijavili za eTwinning, zanemarite ovu poruku.                                                                                                    | pro  |
| Imate li pitanja, pošaljite ih na adresu <u>helpdesk@etwinning.net</u> .                                                                                                    |      |
| Lijep pozdrav,<br>eTwinning tim                                                                                                    |      |

Kliknite poveznicu kako biste dovršili proces registracije

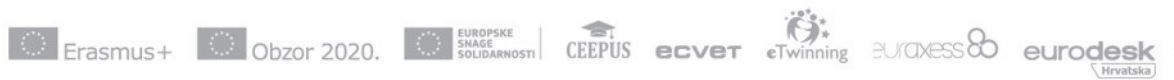

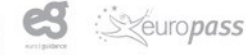

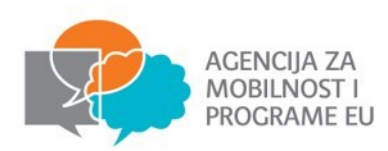

# Upute za registraciju na portal eTwinning Nastavak prijave, odabir regije i škole

|                  | Prijava                                                                         |                                 |
|------------------|---------------------------------------------------------------------------------|---------------------------------|
| Zav              | •<br>više informacija o upotrebi podataka koje šaljete kad se prijavljujete kli | knite <mark>ovdj</mark> e       |
| O vašoj školi    | 、 ····· 、 ···· 、 ☆ ······ な<br>O Vama Twinning preference                       | ><br>Pregled i potvrda          |
|                  | <b>Vaša škola</b><br>Provjerite je li vaša škola već prijavljena na eTwinning   |                                 |
| Hrvatska         | Select a region                                                                 | Vaša škola * Q                  |
| Odaberite zemlju | Odaberite regiju                                                                |                                 |
|                  | Upišite naziv svoje školo<br>potražite je klikom na po                          | e (ili dio naziva) i<br>ovećalo |
| C Erasmus+       | Obzor 2020.                                                                     | T eTwinning BU/CIXESS eurodesk  |

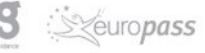

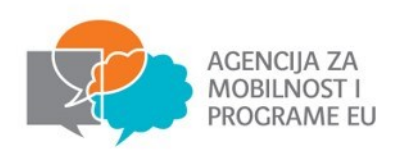

p o

tekst

#### Upute za registraciju na portal eTwinning Traženje škole

|                                         |                                                                            | Prijav                                              | /a                                                                                                    |                                                                                                    |   |
|-----------------------------------------|----------------------------------------------------------------------------|-----------------------------------------------------|----------------------------------------------------------------------------------------------------|----------------------------------------------------------------------------------------------------|---|
|                                         | Za više informacij                                                         | a o upotrebi podataka koje                          | šaljete kad se prijavljujete kliknito                                                                                                    | e ovdje                                                                                                   |   |
|                                         |                                                                            |                                                     |                                                                                                    |                                                                                                    |   |
|                                         | <b>(()</b>                                                                 | *                                                   | ····· ( \$\frac{1}{2} \cdots \cdots \c |                                                                                                    |   |
|                                         | O vašoj školi                                                              | O Vama                                              | Twinning preference                                                                                                    | Pregled i potvrda                                                                                         |   |
|                                         |                                                                            | <b>Vaša šl</b><br>Provjerite je li vaša škola već p | <b>KOla</b><br>rijavljena na eTwinning                                                                                                    |                                                                                                    |   |
|                                         |                                                                            |                                                     | · · · · · ·                                                                                                    | Osnovna škola                                                                                             | Q |
| orsivanj<br>ovećalo<br>ganiz <u>a</u> c | <u>em dijela naziva</u><br>sustav prikazuje<br>cije čiji naziv <u>sadr</u> | i klikom na<br>sve<br>ži upisani                    | a                                                                                                    | Osnovna škola Granešina<br>OSNOVNA ŠKOLA MARKUŠEVEC<br>Osnovna škola Markuševec<br>Osnovna škola Vukovina |   |

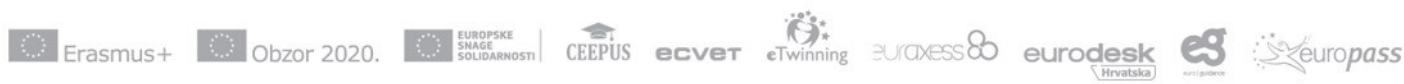

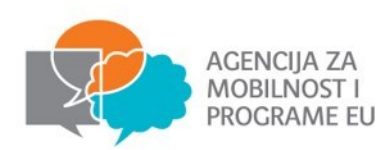

#### Upute za registraciju na portal eTwinning Odabir škole

|                                     | <b>থি</b>         |                                              | ······ (\$                                  | ••••••            |   |
|-------------------------------------|-------------------|----------------------------------------------|---------------------------------------------|-------------------|---|
|                                     | O vašoj školi     | O Vama                                       | Twinning preference                         | Pregled i potvrda |   |
|                                     |                   | <b>Vaša</b><br>Provjerite je li vaša škola v | <b>Škola</b><br>eć prijavljena na eTwinning |                   |   |
| Hrvatska                            | ~                 | Sjeverozapadna H                             | Irvatska 🗸                                  | Osnovna škola     | Q |
| 1.Osnovna skol                      | a Petrinja        | Kliknite                                     | na naziv svo                                | oje škole         |   |
| 4. osnovna škol<br>9 42000, varaždi | a Varaždin<br>N @ | WWW.OS-CETVRTA-VZ.SKOLE.                     | H R @                                       |                   |   |

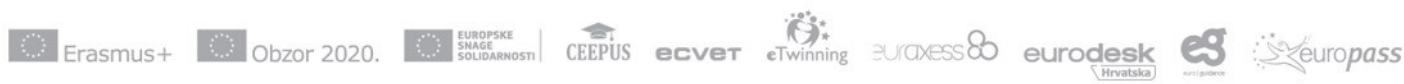

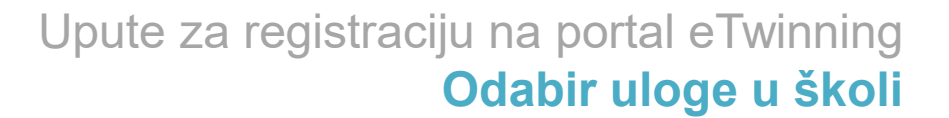

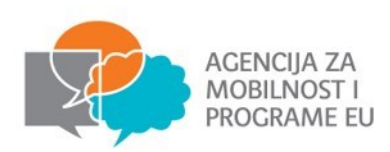

| Erasmus+      | HRVATSKI 🗸                                                               | LOGIRAJTE SE <i>ILI</i> PRIJAVITE |                            |
|---------------|--------------------------------------------------------------------------|-----------------------------------|----------------------------|
| O vašoj školi | ••••••••••••••••••••••••••••••••••••••                                   | Pregled i potvrda                 |                            |
|               | <b>Vi</b><br>Koja je vaša uloga u _školi                                 |                                   |                            |
| * Ob          | rezno polje                                                              | ·                                 | Odaberite<br>svoju ulogu u |
| U ka          | ojim razredima podučavate u ovoj školi (možete odabrati dvije opcije)? * |                                   | školi                      |
| □ p           | redškolsko obrazovanje / niže od osnovnog obrazovanja (ISCED 0)          |                                   |                            |
| □o            | snovno obrazovanje (ISCED 1)                                             |                                   |                            |
| □ n           | že srednje obrazovanje (ISCED 2)                                         |                                   |                            |
|               | še srednje obrazovanje (ISCED 3)                                         |                                   |                            |
| □o            | brazovanje nakon srednjeg koje nije ni više ni visoko (ISCED 4)          |                                   |                            |
| □o            | stalo                                                                    |                                   |                            |
| Niste         | sigurni u kojoj obrazovnoj razini podučavate? Kliknite na ovdje.         |                                   |                            |

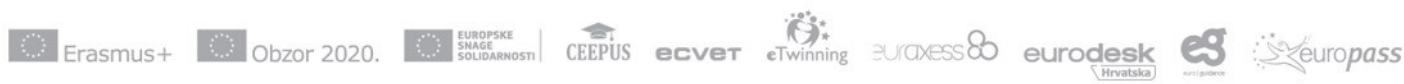

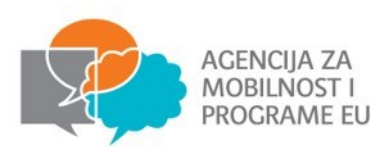

#### Upute za registraciju na portal eTwinning Odabir predmeta

| Koje predmete podučavate? *               |                                          |                         |
|-------------------------------------------|------------------------------------------|-------------------------|
| Astronomija                               | 🗆 Biologija                              |                         |
| 🗆 Dizajn i tehnologija                    | □ Domaćinstvo                            |                         |
| 🗆 Dramska skupina (gluma)                 | 🗆 Društvene znanosti / sociologija       |                         |
| 🗆 Ekologija                               | 🗆 Ekonomija                              |                         |
| 🗆 Etika                                   | 🗆 Europski studiji                       |                         |
| 🗆 Filozofija / Logika                     | 🗆 Fizika                                 |                         |
| 🗆 Geografija                              | 🗆 Geologija                              |                         |
| 🗆 Glazbena kultura                        | □ I am not teaching                      |                         |
| 🗆 Informatika                             | 🗆 Interdisciplinarni predmeti            |                         |
| 🗆 Jezik i književnost                     | 🗆 Kemija                                 |                         |
| 🗆 Klasični jezici (grčki i latinski)      | 🗆 Matematika / Geometrija                | Odaberite predmete      |
| 🗆 Medijsko obrazovanje                    | 🗆 Obrazovanje djece s posebnim potrebama |                         |
| 🗆 Politika                                | 🗆 Politika i gospodarstvo                | koje podučavate         |
| 🗆 Povijest                                | Povijest kulture                         | Kojo poddodvato         |
| Pravo                                     | 🗆 Predmeti predškolskog odgoja           |                         |
| Predmeti razredne nastave                 | 🗆 Prirodne znanosti                      |                         |
| 🗆 Psihologija                             | 🗆 Strani jezici                          |                         |
| 🗆 Tehnologija                             | 🗆 Tjelesna i zdravstvena kultura         |                         |
| □ Umjetnost                               | □ Vjeronauk                              |                         |
| 🗆 Zdravstveni odgoj                       | □ Stručni predmeti                       |                         |
| Ako ste učitelj, molimo da unesete uzrast | vaših učenika.                           | Linesite dobni raspon   |
| Od                                        | × za ×                                   | svojih učenika (ako ste |
| < Natrag                                  | Dalje >                                  | učitelj)                |

Erasmus+ Obzor 2020.

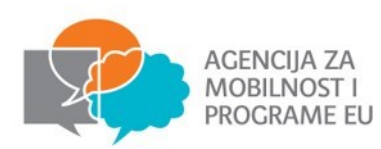

#### Upute za registraciju na portal eTwinning Kratki opis

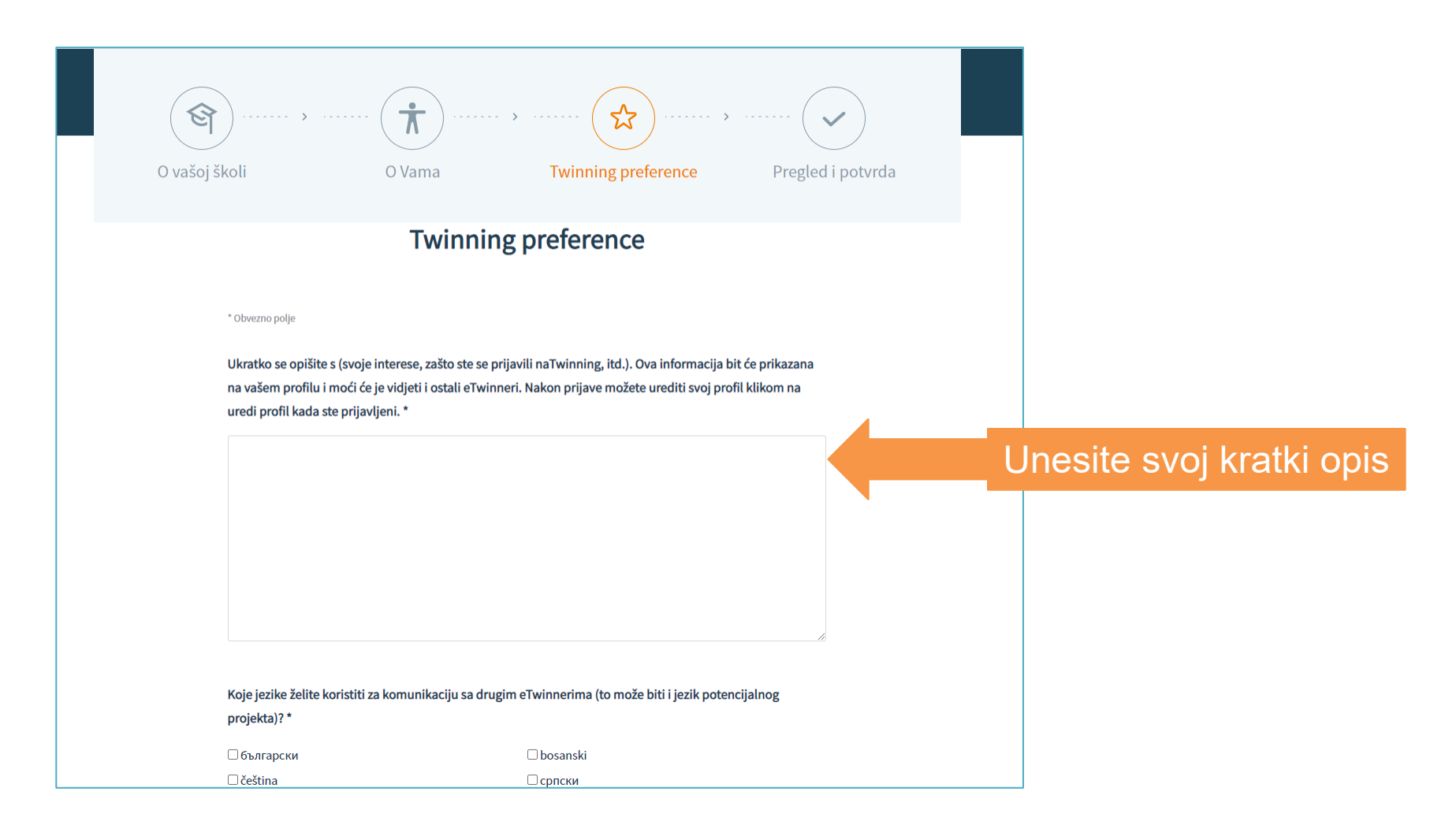

Erasmus+ Obzor 2020.

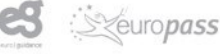

eurodesk

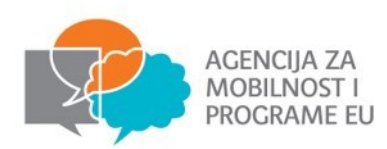

#### Upute za registraciju na portal eTwinning Provjera podataka

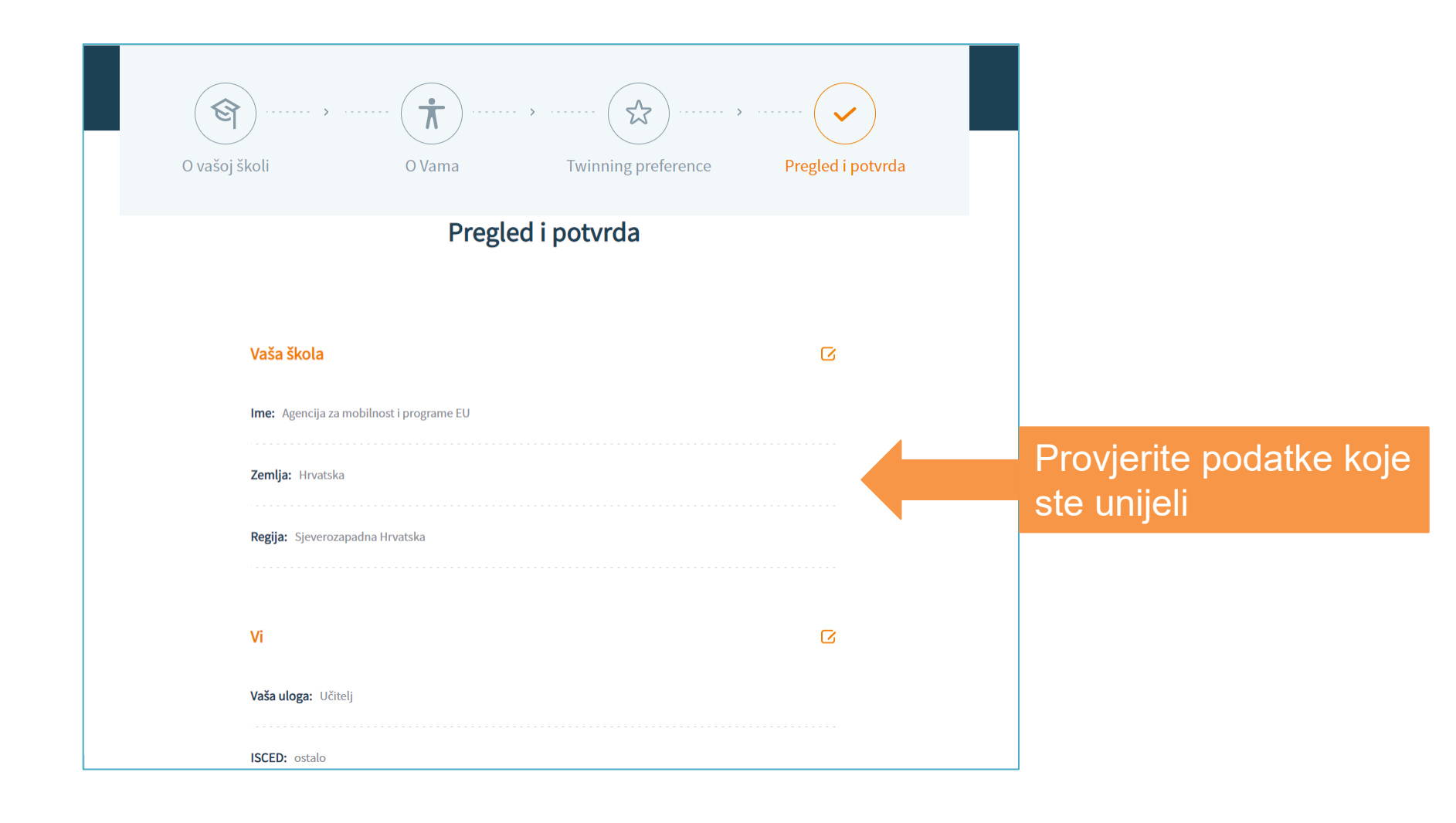

Erasmus+ Obzor 2020.

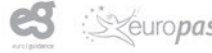

eurodesk

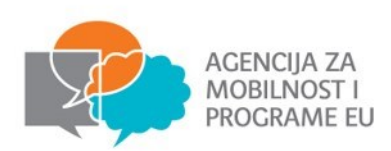

| Erasmus+ 🗰              |           |         |           | HRVA    | тѕкі 🗸    | LOGIRA    | JTE SE <i>ili</i> prijav | ITE |  |
|-------------------------|-----------|---------|-----------|---------|-----------|-----------|--------------------------|-----|--|
| eTwinning               | Prednosti | Počnite | Zajednica | Vijesti | Pronađite | nadahnuće | eTwinning Plus           | Q   |  |
| <b>Jezici:</b> hrvatski |           |         |           |         |           |           |                          |     |  |
| Prijava na newsletter   | :Ne       |         |           |         |           |           |                          |     |  |
|                         |           | D       | očalii )  |         |           |           |                          |     |  |
|                         |           |         |           |         |           |           |                          |     |  |
|                         |           |         |           |         |           |           |                          |     |  |

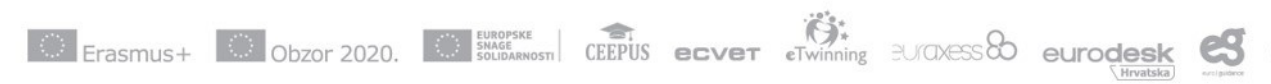

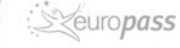

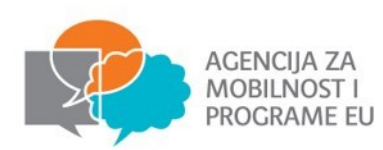

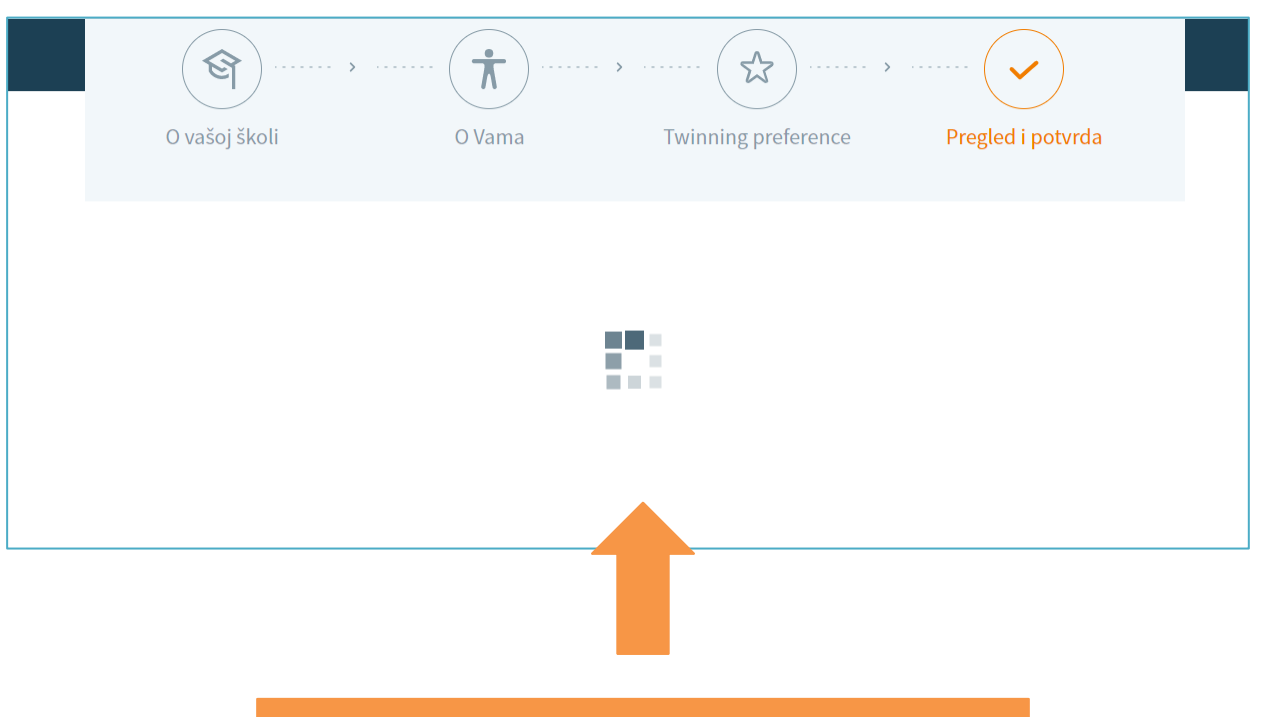

# Sustav obrađuje unesene podatke

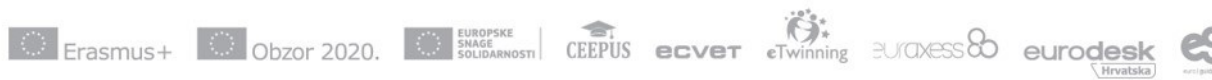

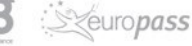

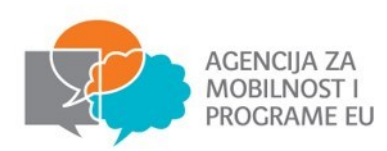

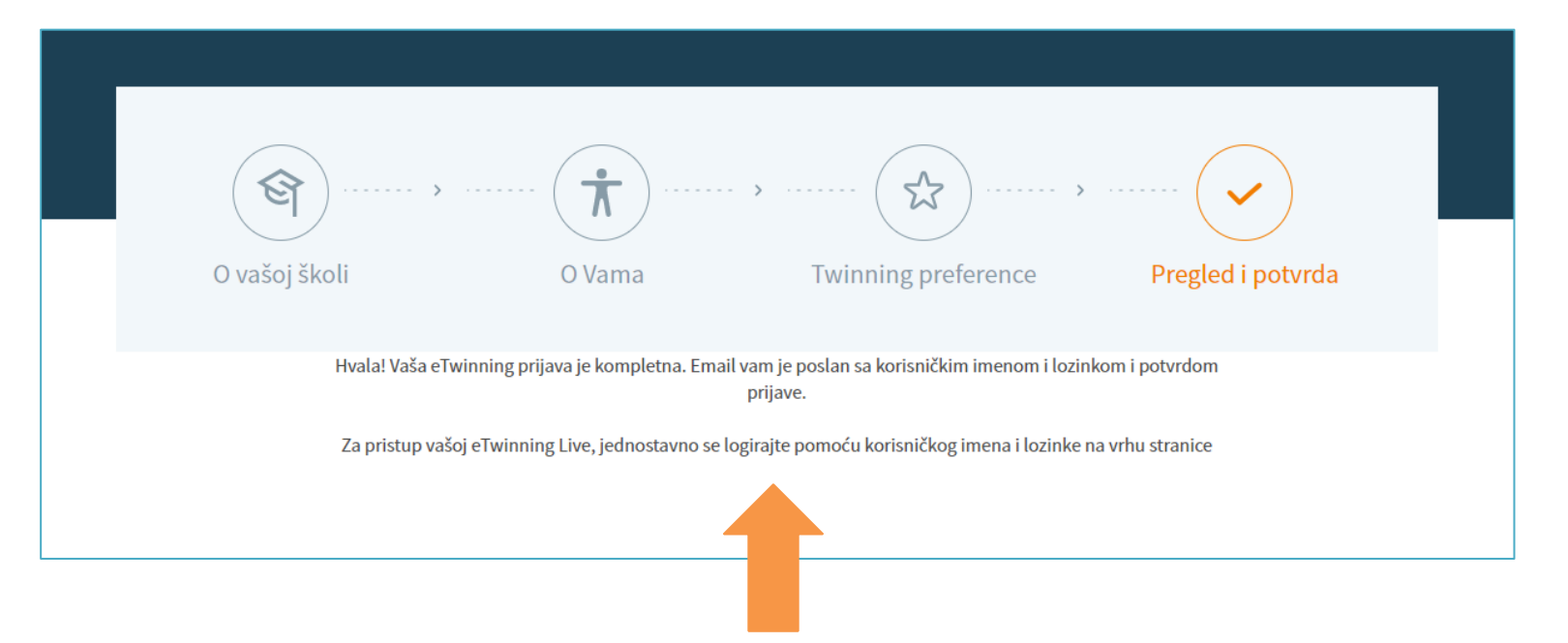

#### Sustav prikazuje obavijest da je prijava dovršena te da je na vašu epoštu poslana poruka s korisničkim imenom i lozinkom

Erasmus+ Obzor 2020. EUROPSKE SOLIDARNOSTI CEEPUS ecver Twinning BU/DXESS

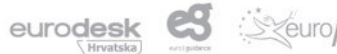

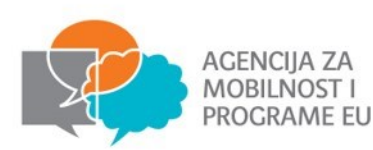

| Potvrda potpune prijave D Pristigla pošta ×                                                                                                    |                     |   |   |   |  |  |
|----------------------------------------------------------------------------------------------------|---------------------|---|---|---|--|--|
| info@etwinning.net 15:<br>prima snjezanams ▼                                                                                                    | 31 (prije 4 minute) | ☆ | ← | : |  |  |
| Poštovani Primjer eTwinning Hrvatska (Agencija za mobilnost i prog                                                                                                    | grame EU),          |   |   |   |  |  |
| Sada ste se uspješno prijavili na eTwinning portalu!                                                                                                    |                     |   |   |   |  |  |
| Što je sljedeće?                                                                                                    |                     |   |   |   |  |  |
| Čim Vaša nacionalna služba za podršku (NSS) potvrdi vaš račun (što obično ne bi trebalo trajati više od<br>nekoliko dana), dobit ćete potvrdnu e-poštu i moći ćete se prijaviti na eTwinning Portal na<br><u>https://www.etwinning.net</u> . To će vas povezati izravno na eTwinning Live gdje možete započeti svoju<br>eTwinning avanturu. |                     |   |   |   |  |  |
| Sva pitanja možete izravno uputiti svom NSS-u s ove stranice.                                                                                                    |                     |   |   |   |  |  |
| Sretno!                                                                                                    |                     |   |   |   |  |  |
| eTwinning tim                                                                                                    |                     |   |   |   |  |  |
|                                                                                                    |                     |   |   |   |  |  |

Prije uključivanja u rad na portalu Vašu prijavu još mora validirati Nacionalna organizacija za potporu eTwinningu. To može potrajati nekoliko dana.

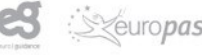